## 学務関連のオンライン配布文書の閲覧・取得の方法

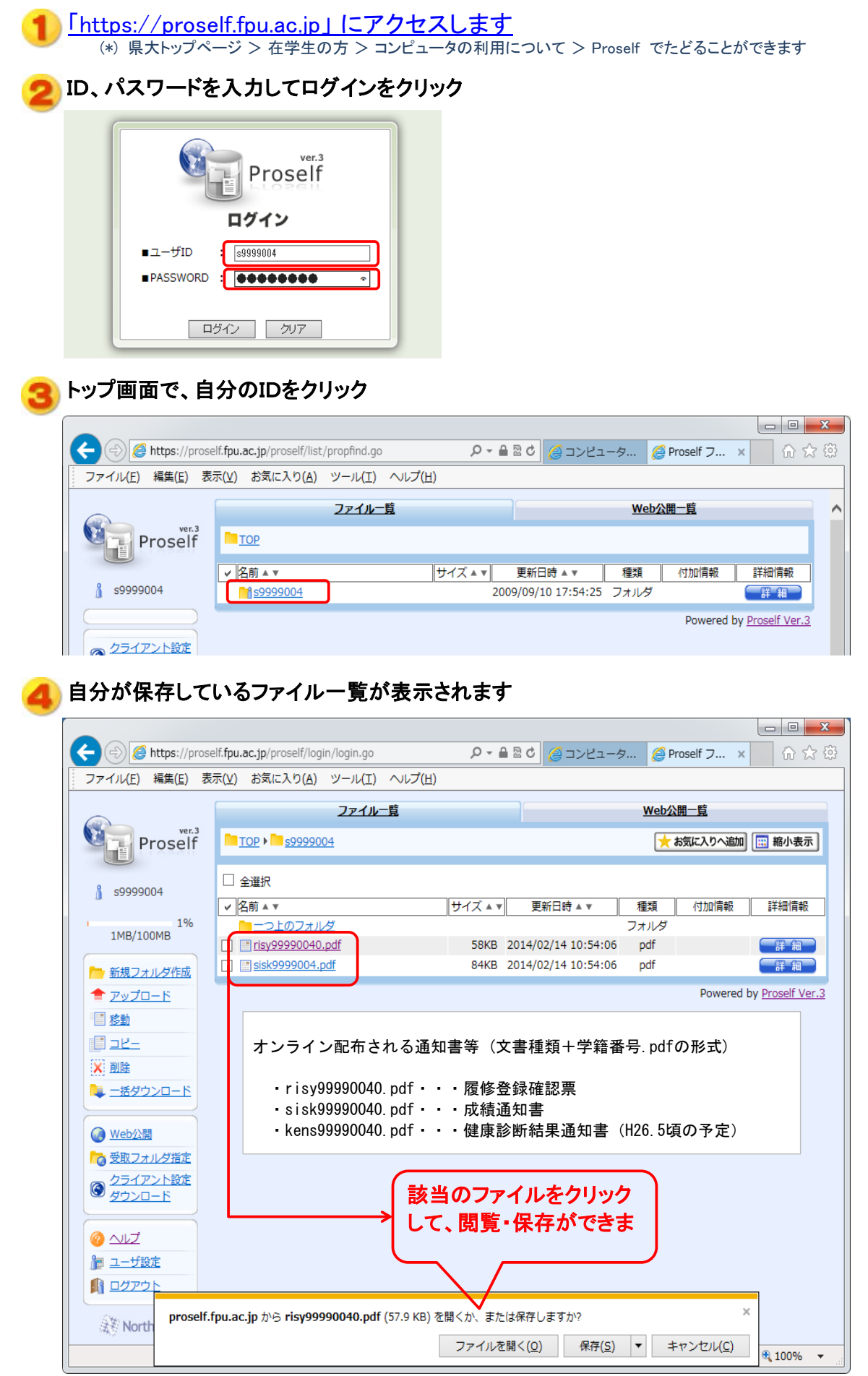

| う 内容が表示されま<br>(*)閲覧にはPDFファイノ       | す<br>レを表示できるソフトが必要です            |              |       |       |            |
|------------------------------------|---------------------------------|--------------|-------|-------|------------|
| 搅 risy99990040.pdf - Adobe Acrobat | Pro                             | •            |       |       |            |
| ファイル(E) 編集(E) 表示(V) ウィン            | ·ドウ( <u>W</u> ) ヘルプ( <u>H</u> ) |              |       |       |            |
| 🔁 作成 🗸   💾 👘                       |                                 | ۵ 🔁          |       |       | カスタマイズ 🔻   |
| 1 / 1   💽 🖑   (                    |                                 |              |       |       | ツール 署名     |
|                                    | 13年度 履修登委                       | <b>}</b> 確 認 | 表     |       | 2014/ 2/14 |
| 学籍番号:99                            | 990040 県大 太郎<br>斉学部経済学科         |              |       |       | 学籍番号順      |
| 期間 曜日時                             | R 講義名                           |              | 担当教員名 | 教室名 単 | 位 エラー情報    |
| 後期 月1                              | B1002050 マクロ経済学II               |              |       |       | 2          |
| 後期 月3                              | AU505750   体育夹技11(月3)カーリンク      |              | L     |       | 1          |

A0505750 体育実技II(月3)カーリング A0054550 国際政治学 A1053050 教育相談 A0550152 情報科学(経済学科) A0520152 情報科学(経済学科) B0022053 教業ゼミ(山村) B3072050 経営学秘証II B1072050 経営学秘証II B1072050 現代の科学 A00019750 現代の科学

(参考)PDFファイルを表示するソフトがインストールされていない場合はAdobe Reader をインストールしてください http://get.adobe.com/jp/reader/

\_\_\_\_\_

-------

..... -----

-----

-ル 署名

2014/ 2/14

-----

2

注釈

## Proselfシステムの詳しい使い方は、メニューの左下にあるヘルプを参照してください

|                                              | <u>ファイル</u>                                  |
|----------------------------------------------|----------------------------------------------|
| Proself                                      | <u>TOP</u> ▶ <u>\$9999004</u>                |
| ∬ s9999004                                   | □ 全選択                                        |
| 1%<br>1MB/100MB                              | <u> -つ上のフォルダ</u><br><u> risy99990040.pdf</u> |
| ▶ 新規フォルダ作成                                   | sisk9999004.pdf                              |
| <u> </u>                                     |                                              |
| · 移動                                         |                                              |
| <u> - 22 -</u>                               |                                              |
| ■                                            |                                              |
| 💺 一括ダウンロード                                   |                                              |
|                                              |                                              |
| 🕢 Web公開                                      |                                              |
| ▶ ● ● ● ● ● ● ● ● ● ● ● ● ● ● ● ● ● ● ●      |                                              |
| <ul> <li>クライアント設定</li> <li>ダウンロード</li> </ul> |                                              |
|                                              |                                              |
| ┣ ユーザ設定                                      |                                              |
|                                              |                                              |

後期 月3 後期 月4 後期 火5 後期 水1 後期 水2 後期 水5 後期 木1 後期 木2 後期 木1 後期 木2